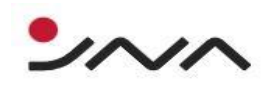

نحوه نوبت گیری اینترنتی

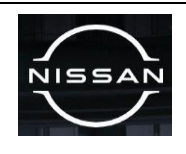

جهت دریافت نوبت اینترنتی ابتدا وارد لینک زیر شوید :

https://www.jna-nissan.com

وارد صفحه زیر شده و بر روی "خدمات آنلاین" کلیک نمایید.

سپس روی گزینه اول "نوبت دهی اینترنتی "کلیک کرده ، صفحه زیر نمایش داده خواهد شد.

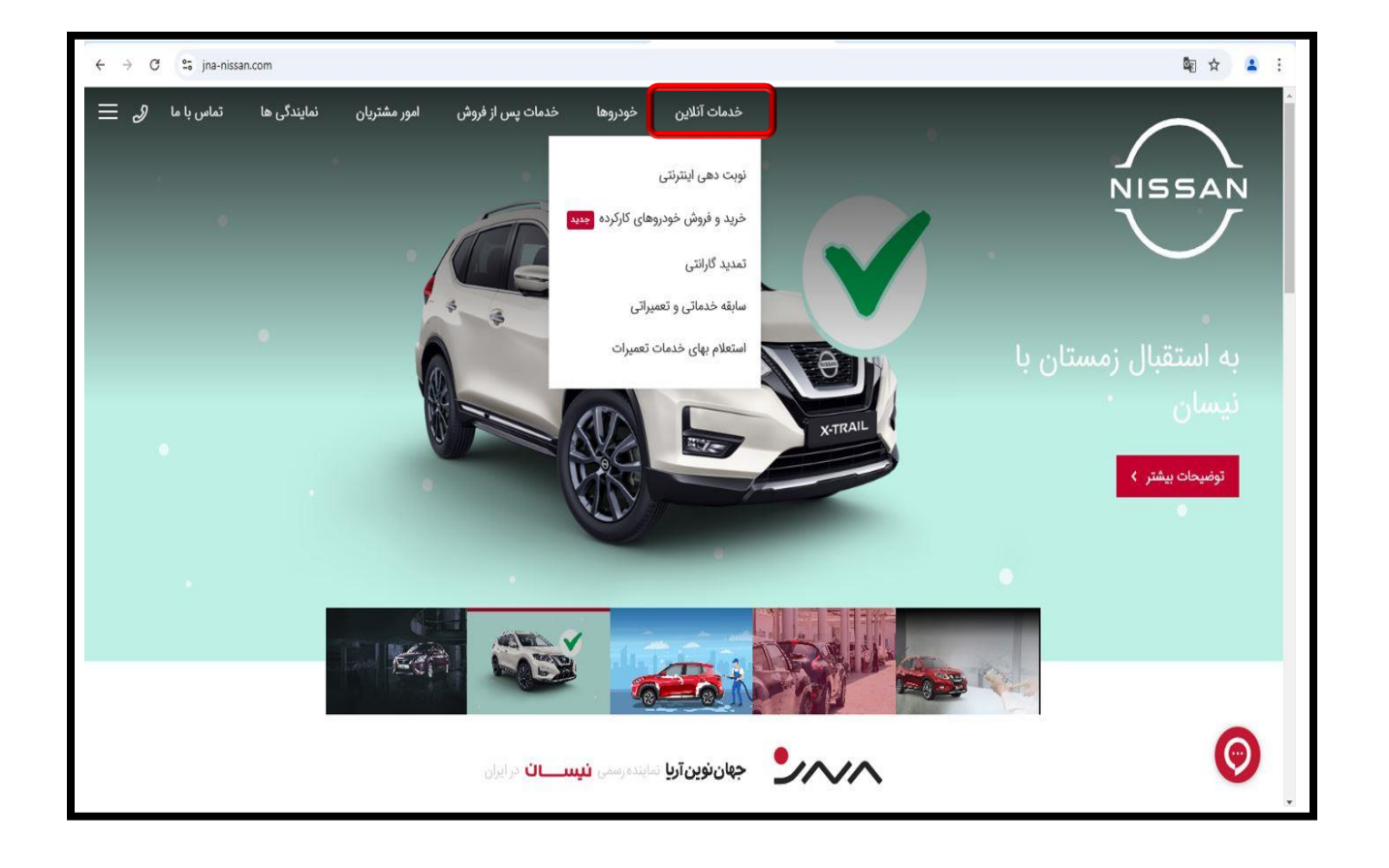

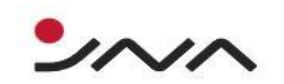

نحوه نوبت گیری اینترنتی

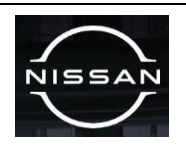

بر روی" رزرو و مشاهده نوبت" کلیک نمایید .

| $\leftrightarrow$ $\rightarrow$ C $\approx$ jna-nissar | com/online-services/service-booking |                        |                     |                                                                               |                                                                       |                                                    | 🕸 🖈 🔹 i    |
|--------------------------------------------------------|-------------------------------------|------------------------|---------------------|-------------------------------------------------------------------------------|-----------------------------------------------------------------------|----------------------------------------------------|------------|
| تماس با ما 🖇 🗮                                         | امور مشتریان نمایندگی ها            | خدمات پس از فروش       | خودروها             | خدمات أنلاين                                                                  |                                                                       |                                                    | NISSAN     |
|                                                        |                                     |                        |                     |                                                                               |                                                                       |                                                    | $\smile$   |
|                                                        |                                     |                        |                     |                                                                               | مات                                                                   | رزرو نوبت خد                                       |            |
|                                                        | ما پیامک خواهد شد.                  | تدهی، کد رهگیری برای ش | در پایان فرایند نوب | ، آریا از لینک پایین صفحه استفاده نمایید.<br>و رزرو نوبت بهصورت تلفنی میباشد. | خدمات پس از فروش شرکت جهان نویر<br>ن به شماره ۲۱۴۲۹۸۳- آماده پاسخگویی | جهت رزرو نویت در مراکز .<br>همچنین مرکز تماس نیسا، |            |
|                                                        |                                     |                        |                     | ابطال نوبت گرفته شده 🗧                                                        | <                                                                     | رزرو و مشاهده نوبت                                 |            |
| ENGLISH                                                |                                     |                        |                     |                                                                               | یت دهی اینترنتی                                                       | خانه > خدمات أثلاين - ا نو                         |            |
|                                                        | ماس                                 | اطلاعات ت              | باره ما             | دسترسی سریع درب                                                               | خدمات مشتریان                                                         | خودروها                                            |            |
|                                                        | شعبه مرکزی ۲۲۹۸۴ (۲۹۸۹) کې          | الدرس ا                | 61 000047.47        | پرسش های متداول دربا                                                          | سابقه تعبيرانى خوديو                                                  | ایکس تریل ۸۰۱                                      |            |
|                                                        | - alutal                            | دام مړينې              | ره نیسان            | ليت شكايت دريا                                                                | نوبت دهی اینترنتی                                                     |                                                    | $\bigcirc$ |
|                                                        | li                                  | ر منه                  | ی یا ما             | ارصت های شظی ا                                                                | جستجوي نمايندگان                                                      | ایکس تریل ۲۰۱۷                                     |            |

در صفحه زیر بر روی قسمت مشخص شده کلیک کنید و گزینه "اینجانب ضوابط و شرایط فوق را مطالعه کرده ام و با آن موافق هستم " را بر روی "بله " قرار دهید . و "مرحله بعد" را کلیک نمایید

| (F)(A)                                                                            | (F)                                                                                    | (r)                                                                     | (r)                                                             | ()                                                             |   |
|-----------------------------------------------------------------------------------|----------------------------------------------------------------------------------------|-------------------------------------------------------------------------|-----------------------------------------------------------------|----------------------------------------------------------------|---|
| ت مشخصات دریافت کد رهگیری                                                         | اطلاعات فردی جزی                                                                       | اطلاعات تكميلى                                                          | اطلاعات اوليه                                                   | راهنمایی و شروع                                                |   |
|                                                                                   |                                                                                        |                                                                         |                                                                 |                                                                |   |
|                                                                                   |                                                                                        |                                                                         |                                                                 |                                                                |   |
|                                                                                   |                                                                                        |                                                                         |                                                                 | راهنمایی و شروع                                                |   |
| لر خود نسبت به انتخاب نمایندگی خدمات پس<br>م است اطلاعات خود، و و اطلاعات مالک با | ، قسمت شما می توانید براساس خدمت مورد :<br>در سامانه نمیت دهر ، شرکت حمان نمین آریا، ا | ت جهان نوین آریا خوش آمدید. در این<br>خدمات اقدام نمایید. برای شت نمت د | می مراکز خدمات پس از فروش شرک<br>دهنده خدمت و همجنین زمان انجام | • به سیستم نوبت ده<br>از فروش رسرویس                           |   |
| در<br>کرد. که باید در هنگام مراجعه به مرکز ارائه                                  | ری تولید نموده و آن را برای شما پیامک خواهد                                            | نوبت دهی، سیستم برای شما کد رهگیر                                       | سیستم ثبت نمایید. در پایان فرآیند                               | آورنده خودرو را در                                             |   |
|                                                                                   |                                                                                        |                                                                         | پیگیری مربوطه را ارائه نمایید                                   | کننده سرویس کد                                                 |   |
|                                                                                   |                                                                                        |                                                                         | گات زیر توجه فرمایید :                                          | مشتری محترم لطغا به ا                                          |   |
| بال وسايل شخصى شما نخواهد داشت .<br>                                              | قدام نمایید. تعمیرگاه هیچ گونه مسئولیتی در ا                                           | ت به خارج نمودن لوازم شخصی خود از                                       | بل از تحویل خودرو به تعمیرگاه، نسب                              | • خواهشمند است ق                                               |   |
| فاقد هرگونه آلودگی بوده تا امکان شناسایی                                          | هنگام تحویل خودرو به تعمیرگاه، خودرو تمیز                                              | شمند است ترتیبی اتخاذ فرمایید تا در                                     | نه و جلوگیری از مشکلات آتی، خواه<br>در بدنه میسر باشد .         | <ul> <li>جهت رویت بهتر بد</li> <li>ادادات ه خط ه خد</li> </ul> |   |
| ى داخل مخزن سوخت موجود باشد .                                                     | ز تحویل خودرو به تعمیرگاه حداقل ۱۰ لیتر بنز،                                           | بوخت رسانی خودرو، می بایس <mark>ت قبل ا</mark> ز                        | ۲۰۰۰ به ۲۰۰۰ به سیستم ۱<br>بگیری از آسیب احتمالی به سیستم ۱     | • جهت پذیرش و جلو                                              |   |
| ضوری از طریق مشاور سرویس به شما اعلام                                             | ه توسط کارشناس تعمیرگاه در هنگام پذیرش                                                 | خواستی و پس از کارشناسی انجام شد                                        | ل خودرو، متناسب با نوع سرویس د                                  | <ul> <li>زمان احتمالی تحویا</li> </ul>                         |   |
|                                                                                   | ص الزامي مي باشد .                                                                     | رنده و <mark>یا</mark> مالک درهنگام پذیرش و ترخی                        | ی خودرو و همچنین کارت شناسایی آ                                 | حواهد شد .<br>• ارائه کارت شناسایے                             |   |
|                                                                                   | ند بود .                                                                               | ینگ محل کار مشتری قابل انجام خواه                                       | ِ محل، صرفا در پارکینگ منزل یا پارک                             | • خدمات سرویس در                                               |   |
| ترافل آدب مفترس تعرب نباء ماجعه م                                                 | د Home Serviceتایل انجام خواهد بود .<br>ان ماجعه به مجل مشتری (شامل تایین قطعا         | جدول سرویس های ادواری توسط واحا<br>ضببت لاحام مماهنگی هاییلانه قیا      | ادواری سطح (L1) مشخص شده در<br>۲سیط مادد Home Service نظریه     | • صرفا سرویس های<br>• در ساد قادا ادائه                        |   |
| a ani in Oni Office (Cham Oile), real of                                          | ار مراجعه به مدن مستری (مانین دامین علین<br>ندام نمایند .                              | درورت دنبام مستعنی سی درم دین<br>زمان مورد نظر، نسبت به اخذ نوبت اة     | تریان محترم حداقل ۲۴ساعت قبل ا                                  | در شورد کنی برند.<br>) لازم است مش                             |   |
| ، در قبال پذیرش خودرو در تاریخ اخذ نوبت                                           | واقعی خودرو در زمان مراجعه، شرکت مسئولیت                                               | مشتری در نوبت دهی اینترنتی با نیاز و                                    | ن مغایرت بین نوع سرویس انتخابی                                  | <ul> <li>در صورت محرز شد</li> </ul>                            |   |
|                                                                                   |                                                                                        | ی اقدام خواهد سد .                                                      | ىيت په نويت دهی مجدد برای مستر                                  | تحواهد داست و ت                                                |   |
|                                                                                   |                                                                                        |                                                                         |                                                                 |                                                                | _ |
|                                                                                   |                                                                                        |                                                                         | د فوق را متنابعة دردة ام و با ان مواد<br>ته شده ابتحا كارك كند  | اینجاب موابط و شرایط                                           |   |
|                                                                                   |                                                                                        |                                                                         |                                                                 | چهت ایسان تویت درد                                             |   |
|                                                                                   |                                                                                        |                                                                         |                                                                 |                                                                |   |
|                                                                                   |                                                                                        |                                                                         |                                                                 |                                                                |   |
|                                                                                   |                                                                                        |                                                                         |                                                                 |                                                                |   |
| مرحله بعد                                                                         |                                                                                        |                                                                         |                                                                 |                                                                |   |
|                                                                                   |                                                                                        |                                                                         |                                                                 |                                                                |   |
|                                                                                   |                                                                                        |                                                                         |                                                                 |                                                                |   |
|                                                                                   |                                                                                        |                                                                         |                                                                 |                                                                |   |
|                                                                                   |                                                                                        |                                                                         |                                                                 |                                                                |   |
|                                                                                   |                                                                                        |                                                                         |                                                                 |                                                                |   |

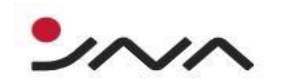

## نحوه نوبت گیری اینترنتی

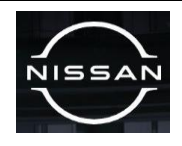

در این مرحله شماره شاسی و کد ملی مالک میبایست به طور کامل وارد گردد .

| ← → C ▲ Not secure 7pro.jna-nissan.com:1011// | BasicInfo                                    |                                             |                                                      |                                                         |                                                          | Ge | @ ☆ | <b>a</b> : |
|-----------------------------------------------|----------------------------------------------|---------------------------------------------|------------------------------------------------------|---------------------------------------------------------|----------------------------------------------------------|----|-----|------------|
|                                               | ه (پاک مشخصات دریافت کد رهگیری چزییات مشخصات | ۴)                                          | ۳                                                    | ر)<br>اطلاعات اوليه                                     | راهنمایی و شروع                                          |    |     |            |
|                                               |                                              |                                             | بوده و مرحله بعد را بزنید<br>را در حالت انگلیسی قرار | وی خود را بطور کامل وارد نه<br>، شماره شاسی ، صفحه کلید | لطفا شماره شاسی خودر<br>لطفاً برای بررسی و ادامه<br>دهید |    |     |            |
|                                               | عوى هر                                       | شماره شاسی<br>شماره شاسی<br>کدملی/شناسه ملی |                                                      |                                                         |                                                          |    |     |            |
|                                               |                                              | کدملی/شناسه ملی                             |                                                      |                                                         |                                                          |    |     |            |
| Jaq do<br>Powered                             | by SevenSuft                                 |                                             |                                                      |                                                         | مرحله قبل                                                |    |     |            |
|                                               |                                              |                                             |                                                      |                                                         |                                                          |    |     |            |

"اطلاعات تکمیلی "را پر نمایید و بر روی "مرحله بعد "کلیک کنید .

|   | (9)                          | (b)             | (F)                                      | (*)                                | (¥)           |                 |  |
|---|------------------------------|-----------------|------------------------------------------|------------------------------------|---------------|-----------------|--|
|   | دریافت کد رهگیری             | جزييات مشخصات   | اطلاعات فردى                             | اطلاعات تكميلى                     | اطلاعات اوليه | راهتمایی و شروع |  |
|   |                              |                 |                                          |                                    |               |                 |  |
|   |                              |                 |                                          |                                    |               |                 |  |
|   |                              | تاریخ های موجود |                                          | نمایندگی<br>شعبه میگزیر تعراب ۱۱۱۴ |               | کشور<br>اداد    |  |
|   |                              | and the sector  |                                          |                                    |               |                 |  |
|   | •                            | •A:••           |                                          | شعبه اصلی تهران۱۰                  | •             | تهران           |  |
|   |                              |                 |                                          | خدمات                              |               | شهر             |  |
|   |                              |                 | <ul> <li>General Repair Servi</li> </ul> | تعمیرات عمومی خودرو-rice           | *             | تهران           |  |
|   |                              |                 |                                          |                                    |               |                 |  |
|   |                              |                 |                                          |                                    |               |                 |  |
|   |                              |                 |                                          |                                    |               |                 |  |
|   |                              |                 |                                          |                                    |               |                 |  |
|   |                              |                 |                                          |                                    |               |                 |  |
| ( | and an                       |                 |                                          |                                    |               | 11.1.1          |  |
|   | مرحله بالد                   |                 |                                          |                                    |               | مرحله قبل       |  |
|   | Downrod By Savon Soft        |                 |                                          |                                    |               |                 |  |
|   |                              |                 |                                          |                                    |               |                 |  |
|   | Founded by Service Service   |                 |                                          |                                    |               |                 |  |
|   | Powered of Sevendore         |                 |                                          |                                    |               |                 |  |
| Ĺ | - OWNERS BY SHREESEN         |                 |                                          |                                    |               |                 |  |
|   | - on a standard of seven son |                 |                                          |                                    |               |                 |  |
|   |                              |                 |                                          |                                    |               |                 |  |
|   |                              |                 |                                          |                                    |               |                 |  |
|   |                              |                 |                                          |                                    |               |                 |  |
|   |                              |                 |                                          |                                    |               |                 |  |
|   |                              |                 |                                          |                                    |               |                 |  |
|   |                              |                 |                                          |                                    |               |                 |  |
|   |                              |                 |                                          |                                    |               |                 |  |
|   |                              |                 |                                          |                                    |               |                 |  |
|   |                              |                 |                                          |                                    |               |                 |  |
|   |                              |                 |                                          |                                    |               |                 |  |
|   |                              |                 |                                          |                                    |               |                 |  |
|   |                              |                 |                                          |                                    |               |                 |  |
|   |                              |                 |                                          |                                    |               |                 |  |
|   |                              |                 |                                          |                                    |               |                 |  |
|   |                              |                 |                                          |                                    |               |                 |  |
|   |                              |                 |                                          |                                    |               |                 |  |

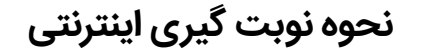

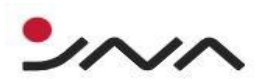

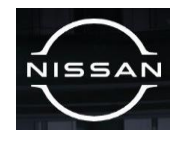

اطلاعات فردی نمایش داده میشود در این مرحله کیلومتر ثبت شده میبایست از آخرین کیلومتر ثبت شده در سیستم نمایندگی بزرگتر باشد.

در صورت مغایرت اطلاعات ، قابلیت ویرایش آن وجود دارد و در انتها اگر توضیحاتی برای پذیرش خود دارید یادداشت نمایید.

| < → | C | ▲ Not secure | 7pro.jna-nissan.com:1011/Person | allnformation    |                          |                             |                                |                            |                          |  | @ ☆ | ) 4 | <b>)</b> : |
|-----|---|--------------|---------------------------------|------------------|--------------------------|-----------------------------|--------------------------------|----------------------------|--------------------------|--|-----|-----|------------|
|     |   |              |                                 | •                | (a)                      | (P                          | (r)                            | r                          | -0                       |  |     |     | 1          |
|     |   |              |                                 | دریافت کد رهگیری | جزييات مشخصات            | اللاعات قردی                | اطلاعات تكميلى                 | اطلاعات لوليه              | رآهنمایی و شروع          |  |     |     | - 1        |
|     |   |              |                                 |                  |                          |                             |                                | با دقت وارد نمایید         | لطفا اطلاعات فردی خود را |  |     |     | - 1        |
|     |   |              |                                 |                  | ن نموده و اتمام را بزنید | یر این صوت فرم زیر را تکمیز | رد خالی را تکمیل نمایید و در غ | ىترى اين شركت بوده ايد موا | لطفا در صورتی که قبلا مش |  |     |     |            |
|     |   |              |                                 |                  |                          | هدراد                       |                                |                            | دام                      |  |     |     | - 1        |
|     |   |              |                                 |                  |                          |                             |                                |                            |                          |  |     |     | - 1        |
|     |   |              |                                 |                  |                          | کدملی/شتاسه ملی             |                                |                            | نام خانوادگی             |  |     |     | - 1        |
|     |   |              |                                 |                  |                          | 240                         |                                |                            |                          |  |     |     | - 1        |
|     |   |              |                                 |                  |                          | -پوسر<br>-                  |                                |                            |                          |  |     |     | - 1        |
|     |   |              |                                 |                  |                          |                             |                                |                            |                          |  |     |     | - 1        |
|     |   |              |                                 |                  |                          |                             |                                |                            | توشيحات                  |  |     |     | - 1        |
|     |   |              |                                 |                  |                          |                             |                                |                            | יינפייט                  |  |     |     |            |
|     |   |              |                                 |                  |                          |                             |                                |                            | آدرس                     |  |     |     | - 1        |
|     |   |              |                                 |                  |                          |                             | ز ۲ . واحد ۲۷                  | אנגע באילט מעגע - אבא אווי | سعادت اباد بلوار ذ       |  |     |     |            |
|     |   |              |                                 | *                |                          |                             |                                |                            |                          |  |     |     | - 1        |
|     |   |              |                                 | ay doja          |                          |                             |                                |                            | مرحله قبل                |  |     |     |            |
|     |   |              |                                 |                  |                          |                             |                                |                            |                          |  |     |     | Ŧ          |

در مرحله "جزییات مشخصات " اطلاعات را کاملا چک نمایید و در صورت صحیح بودن وارد مرحله نهایی شوید.

به خاطر داشته باشید که مرحله دریافت کد رهگیری با پیغام زیر همراه باشد.

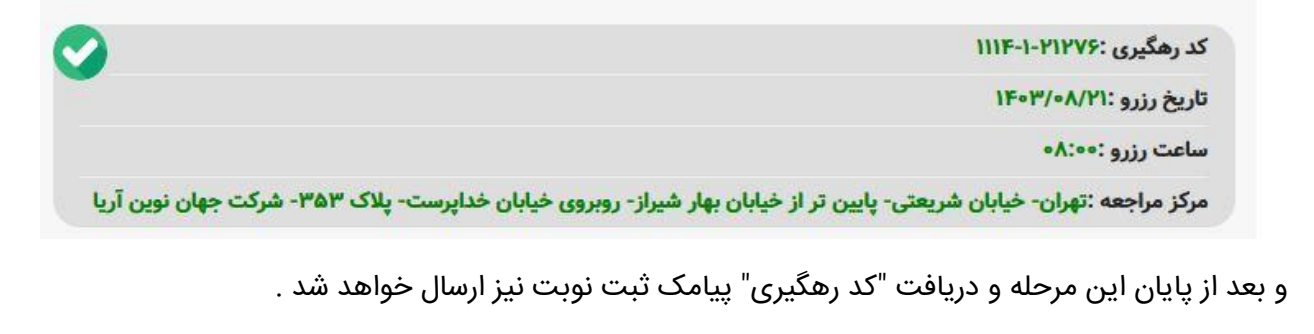

جهان نوین آریا نماینده رسمی نیسان در ایران